## Milli Eğitim Bakanlığı Bilgi Sistemi (MEBBİS) İle Yer Değiştirme İşlemleri Nasıl Yapılır?

1. Tarayıcınızın (Browser - Internet Gezgini) adres penceresine <u>https://mebbis.mebnet.net</u> adresini giriniz.

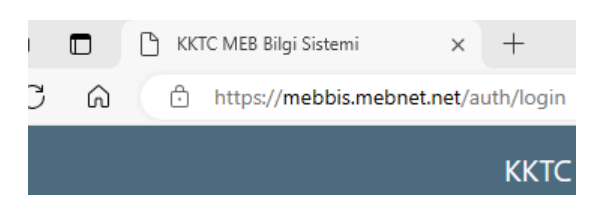

2. Gelen sayfadan Kullanıcı adı yerine 10 haneli kimlik numaranızı ve **Şifre** yerine de standart olarak atanan "##20MeKb##" şifresini yazarak giriş yapınız. Bu şifre tek kullanımlık olup, sisteme giriş yaptıktan sonra yeni şifre oluşturmanız için şifre değiştirme sayfasına yönlendirileceksiniz.

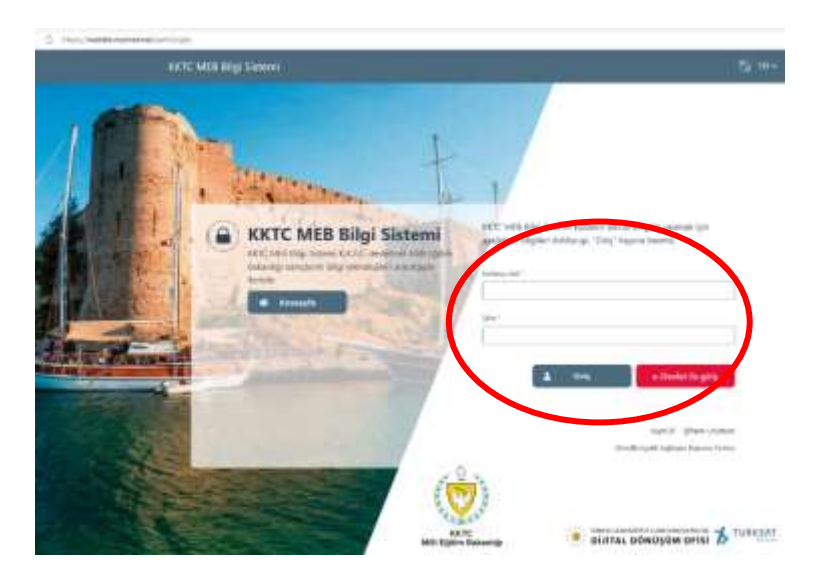

**3.** Şifre değiştirme sayfasında yeni şifrenizi, ilgili önergelere göre giriniz ve **Kaydet** düğmesine tıklayınız.

| - |                                                                                                    |
|---|----------------------------------------------------------------------------------------------------|
| ۵ | ann<br>Sa ge t an ann an Anna ann an Anna ann an Anna ann an Anna ann an Anna ann an Anna ann an Anna an Anna an Anna                                                     |
|   | pro nagon                                                                                                    |
|   | mappine *                                                                                                    |
|   | Bar (Ber Stop) *                                                                                                    |
|   | plants.                                                                                                    |
|   | <ul> <li>Exactly, without (1) handlender obspreck;</li> <li>Exactly to handlender obspreck;</li> <li>Exactly to make on handlender (2015), (2, 1) (speechder);</li> </ul> |

**4.** Yer Değiştirme Duyurusu sistem üzerinden aktif ise, sisteme giriş sağlandıktan sonra Gösterge Panelinde aşağıdaki gibi bir duyuru görünecektir.

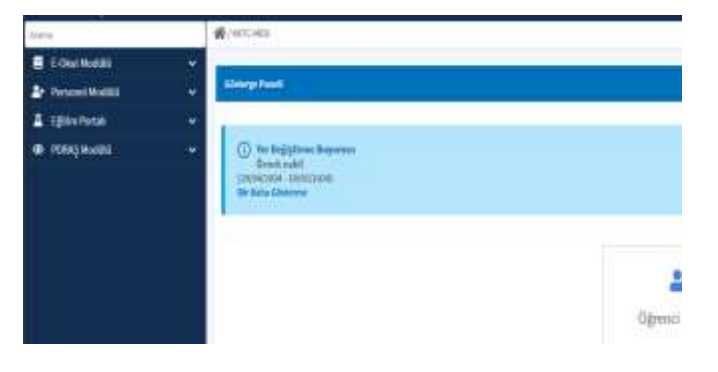

 5. Gösterge panelinde duyuru bilgisi varsa yer değiştirme işlemleri başlamıştır anlamına geliyordur. Daha sonra ekranın sol tarafında bulunan işlem menüsünden;
 Personel Modülü → Nakil İşlemleri→ Yer Değiştirme Bildirim İşlemleri sekmelerini takip ediniz.

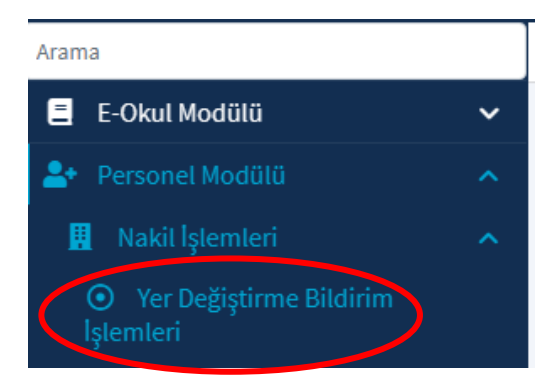

6. Karşınıza aşağıdaki gibi bir ekran gelecektir.

| Chail Montain<br>Chail Montain | 1.1 |                   |                          |           | mae Univer 💽 Raditional | 5 :                |               |                                          |
|--------------------------------|-----|-------------------|--------------------------|-----------|-------------------------|--------------------|---------------|------------------------------------------|
|                                | 10  | Baltimore (Dates) |                          |           |                         |                    |               |                                          |
| C Personal Highers             |     | diam' diama       | Antone University of the |           |                         | 🖉 neda 💷 kaladar 🛔 | B. B. Texanut | Unwilling-pred                           |
| Astrono lampin tägleri         |     | turiti 15         | Audd/Wincost 11          | Marrie 11 | Alexia Alex 12          | Adv Grynali, 75    | Burghesine S. | Auto Disseri Darama D                    |
| L Coline Presel                | 1   |                   |                          |           |                         |                    |               |                                          |
|                                |     |                   |                          | - 354     | - <u>(a - 4)</u>        |                    |               | nayes Analogi ( 9 4), Sugatana Kayatar B |
|                                |     |                   |                          |           |                         |                    |               |                                          |

7. Gelen sayfada Bekleme Listesi başlıklı tabloda yer alan "+Yeni" butonuna tıklanır.

| lines                                                             |     |                    | 1                                                                                                    |           |                        |                  |                 |                                           |
|-------------------------------------------------------------------|-----|--------------------|----------------------------------------------------------------------------------------------------|-----------|------------------------|------------------|-----------------|-------------------------------------------|
| E Colui Modele                                                    | Ч   |                    |                                                                                                    |           |                        | 114              |                 |                                           |
|                                                                   |     |                    |                                                                                                    | 8-0       | ine Lines 🕐 Radi Lines | 10               |                 |                                           |
|                                                                   | 1   | Andrinener Lindeni |                                                                                                    |           |                        |                  |                 |                                           |
| PesentBigleri                                                     |     | the Asian          | and the second second s |           |                        | O water 😄 makana | a 🔹 👘 🔤 anno    |                                           |
| <ul> <li>Admissikelijin Dilgåri</li> <li>Ejsten Porten</li> </ul> | ÷   | nuite 15           | Natio Disease 12                                                                                                    | Allows 11 | Randle Wey 74          | Add Reports To   | Onry Encours. 1 | Rabil Street Streets 1                    |
| C + FEING Meetill                                                 | - 2 |                    |                                                                                                    |           | Lastere in certainman. |                  |                 |                                           |
|                                                                   |     |                    |                                                                                                    | 3, 5, 5,  | - <u>10 - e</u>        |                  | 8               | layet Kookije - A. A.: Toyliane Karpel II |

- 8. Önünüze açılan pencerede;
  - a. Çocuk sayısı belirtilir.

| Bilgilari |                   |               |                      |            |
|-----------|-------------------|---------------|----------------------|------------|
|           |                   |               |                      |            |
|           | Watandayisk Tipil | RATE          | Mudani Darama        | Dvili      |
| 00        | Kinelik Net       | 3340232386    | Doğuco Verit         | LEPHODA    |
|           | Adı Seyadı:       | HÜREVİN ÖZMEN | Doğum Tarihit        | 25/01/3965 |
|           | Cinvivetti.       | - Zotosk      | Colorado atractica d |            |

b. Daha sonra "Adres ve İletişim Bilgileri" başlığı doldurulması gerekmektedir

| dres ve lletişin Bügileri |                     |  |
|---------------------------|---------------------|--|
| Adres Digilari            |                     |  |
| Bys *                     | Cellin              |  |
| Brindye *                 | Rapilie             |  |
| Mahala/Miy *<br>Bejita    | Dalm Kutha          |  |
| Sokok *<br>Depris         | açık adres          |  |
|                           | 200 karakter Kaltu. |  |

c. Devamında "İletişim Bilgileri" başlığı doldurulacaktır.

| Herigina Bilgilevi |                     |
|--------------------|---------------------|
| 5-Poots Adres      | Ex Teleforex:       |
| Cep Tolebout."     | Aphlerea            |
| Wger Cep Telebous  |                     |
|                    | 200 Noraktar kalda. |
|                    |                     |

**d.** "**Görev Bilgileri**", "**Branş Bilgileri**" ve "**Görev Çalışma Bilgileri**" başlıkları sadece bilgilendirme amaçlı olup, hatalı bilgi olması halinde ilgili daire ile iletişime geçilmesi gerekmektedir.

| Görev Bilgillari              |                             |                          |                   |          |                        |                   |                   |                |                            |                  |
|-------------------------------|-----------------------------|--------------------------|-------------------|----------|------------------------|-------------------|-------------------|----------------|----------------------------|------------------|
| Okalida Görre<br>Tepeper ava? | Gleveli Oldeğa<br>Okul      | Gäreell Okhağa<br>Kursan | steri             | hip      | Glevvlandlerer<br>Tipl | Görsel            | Olividadi Gilenvi | Ataento Toriki | Glasse Baylanapy<br>Tarthi | Gires Silly Tool |
| Guet.                         | inianiport Westek<br>Libert |                          | Husanal (Kadrola) | BOREWURT | atama                  | Openes.           | Opennes           | 12/04/2010     | \$2/04/2018                |                  |
| Druny Dilgibet                |                             |                          |                   |          |                        |                   |                   |                |                            |                  |
|                               |                             | Array                    |                   |          |                        |                   | ,                 | denina Taribi  |                            |                  |
|                               |                             | Codyatya (Tu             | nipi)             |          |                        |                   |                   | 13/04/2016     |                            |                  |
| Liirev Çahşına Bilg           | plevi                       |                          |                   |          |                        |                   |                   |                |                            |                  |
| Porzanol Tipi *               |                             |                          |                   |          | Keiran                 | nın Dahanhağo Oka | C                 |                |                            |                  |
| StatS<br>Honorral Human       |                             |                          |                   |          | Karneya                | Tayin Tarihi *    |                   |                |                            |                  |
|                               |                             |                          |                   |          |                        |                   |                   |                |                            |                  |

e. Sayfanın sonunda ise personelin tercihlerini yapabileceği bölüm yer almaktadır. Bu bölümde personel tabloda yer alan "+ Yeni" butonuna basarak tercihlerini yapmaya başlayacaktır.

| 999 · · · · · · · · · · · · · · · · · · |        |                  | S was ≡        | nderfor 🔠 👔 Treca  | antarda anarsa yapabilitsiani.  |
|-----------------------------------------|--------|------------------|----------------|--------------------|---------------------------------|
| Verlegiles Verl Sensor 73               | See TL | Bye 11           | Lobieges TJ    | Ohad Tore (Nr. 1). | Verleyin: Teri Dipinila Çalışma |
|                                         |        | Lindatempinik vz | nt balanantada |                    |                                 |

"+ Yeni" butonuna basıldıktan sonra aşağıdaki gibi bir ekran gelecektir.

| ha              | Brung *                                                |        |
|-----------------|--------------------------------------------------------|--------|
| Seçiniz         | Seginiz                                                | 3      |
| terkeziŞiyare * | Markeykar Birkeri Beyenda Çakıyınayı Terrille Ediyer M | AUT+ * |
| Sepiniz         | ✓ Septer                                               | 3      |
| Neel Torsibé *  |                                                        |        |
| Depter          | ×                                                      |        |
|                 |                                                        |        |

Bu sayfada yapılması gereken:

- 1- Tercih yapılacak okulun ilçesinin seçilmesi
- 2- Seçilecek okulun merkez mi çevre mi olduğu seçimi
- 3- Tercih yapılacak okul seçimi
- 4- Tercihin hangi branş ile yapılacağı

Tüm bunların seçimi yapıldıktan sonra tercihin listeye eklenebilmesi için "Ekle" butonuna basılır ve sistem bir önceki sayfaya geri döner.

| and 🖬 🖬               |        |         | S wells 🚍   | Referier 📲 📳 Torna | laidaida arama yapatidinana. |
|-----------------------|--------|---------|-------------|--------------------|------------------------------|
| Terirgin Sof Sense 1) | See 12 | No. 11. | Lokarpee TJ | OkarTerrihi 11.    | Yerleyin Yeri Bayada Çalışmı |

Burada yapılan tercihler listelenmeye başlayacaktır.

Dikkat edilmesi gereken husus, tercihlerin listelendiği tablonun altında yer alan "Kaydet" butonuna basılmazsa yapılan tercihler kaydedilmiş olacak ve personel tercihlerini tekrar yapması gerekecektir.

- 9. Tercihlerinizi en fazla 3 bölge (bölgeler Yer Değiştirme Tüzüğü'nün ekinde belirlenmiştir) ve her bölgede en fazla 10'ar tercih olacak şekilde toplamda en fazla 30 tercih yapabilirsiniz. Yer Değiştirme Başvuru süresince yapmış olduğunuz tercihleri, duyuru satırının en sağında bulunan "Süreç Devam Ediyor" ibaresi görüldüğü süre boyunca silebilir veya değiştirebilirsiniz ancak "Sonuçlandı" ibaresi görüldükten sonra herhangi bir değişiklik yapamazsınız.
- 10. Süreç devam ettiği sürece bir tek kendi taleplerinizi görüntüleyebilir, "Sonuçlandı" ibaresi görüldükten sonra Genel Bekleme Listesi'ni "Bekleme Listesini Görüntüle" ibaresine tıklayarak görüntüleyebileceksiniz.
- **11.** İtiraz süresi bitip itirazlar değerlendirildikten sonra nihai liste olan "Nakil Listesi"ni görüntüleyebilirsiniz. (Aşağıdaki görülen sayfada "Nakil Listesi" seçeneği açık duruma getirilirse)

| denne Listeri    |                               |          |                             |                   |                  |                                    |
|------------------|-------------------------------|----------|-----------------------------|-------------------|------------------|------------------------------------|
| • were: / Blanch | Beldisses United Circlettille |          |                             | S wells II foliad | · 🗿 🎼 Tim Abried | anama yagabilerdinia.              |
| Taolin 51        | Hold Steam 11                 | Dinne 11 | Kinda No 11                 | AkSopek 1         | DveyDamens 11    | HibliDian Qurrens 1                |
|                  |                               |          | Litteleteck wit belaramate. |                   |                  |                                    |
|                  |                               | 8. 4 3   | - 10 *                      |                   |                  | leyet Acate() : 0-0   Toplans Kays |